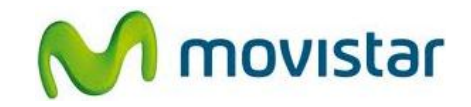

### Pasos para configurar una cuenta de correo Exchange

(Las imágenes corresponden a la versión 2.3 del sistema operativo Android)

- 1. El usuario debe tener los permisos necesarios (acceso OWA) para poder sincronizar su cuenta de correo Exchange a través de Internet.
- 2. Ir al menú principal y luego seleccionar Cuentas.

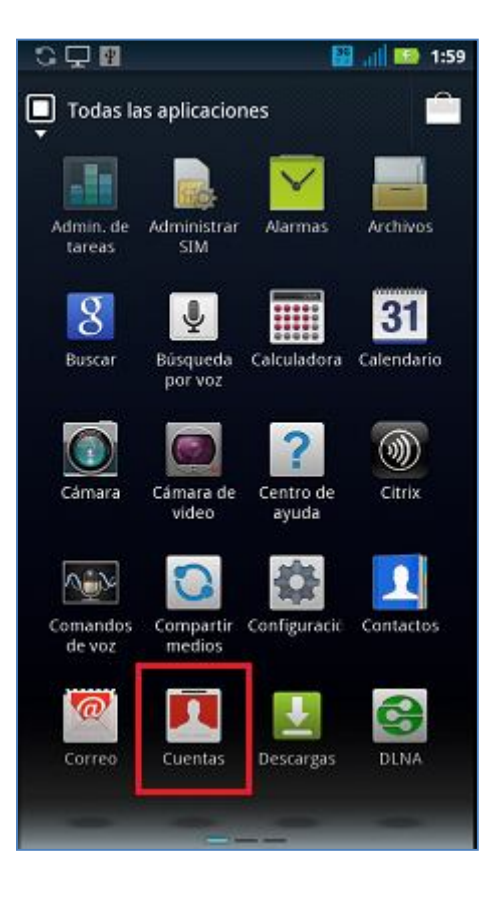

# Motorola XT860 Milestone 3 CONFIGURACIÓN CORREO EXCHANGE

3. Seleccionar Agregar cuenta.

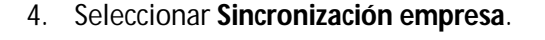

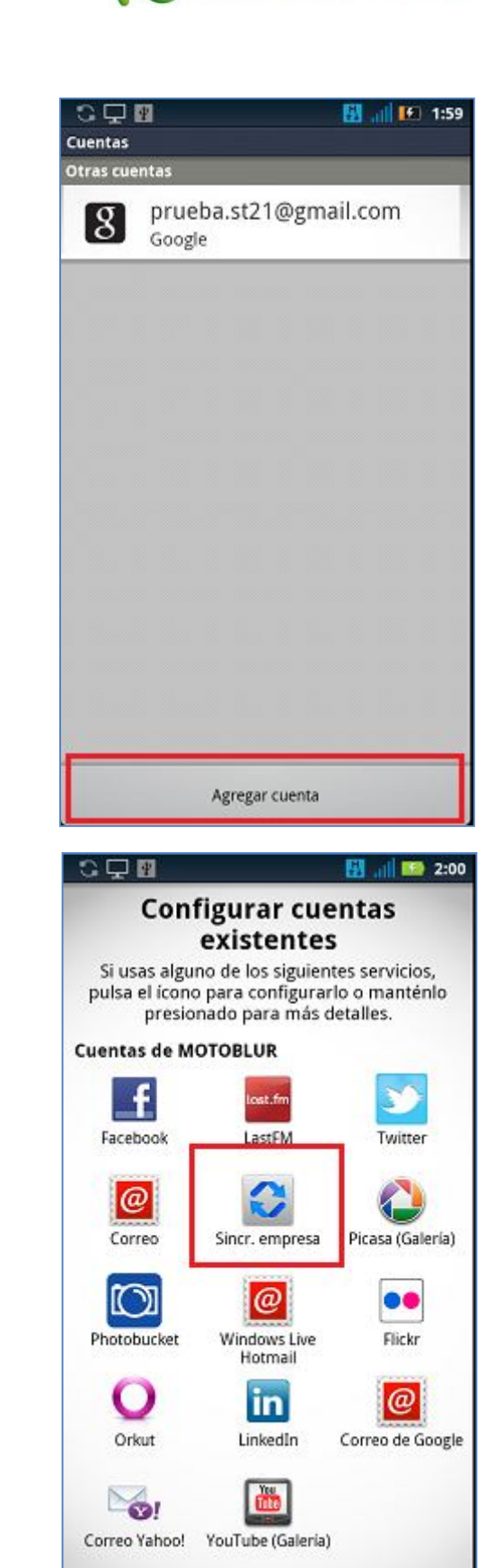

movistar

Servicio Técnico y Gestión de Terminales Movistar Perú

# Motorola XT860 Milestone 3 CONFIGURACIÓN CORREO EXCHANGE

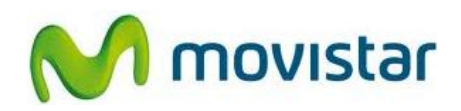

5. Presionar la tecla de opciones y luego seleccionar **Configurar manualmente**.

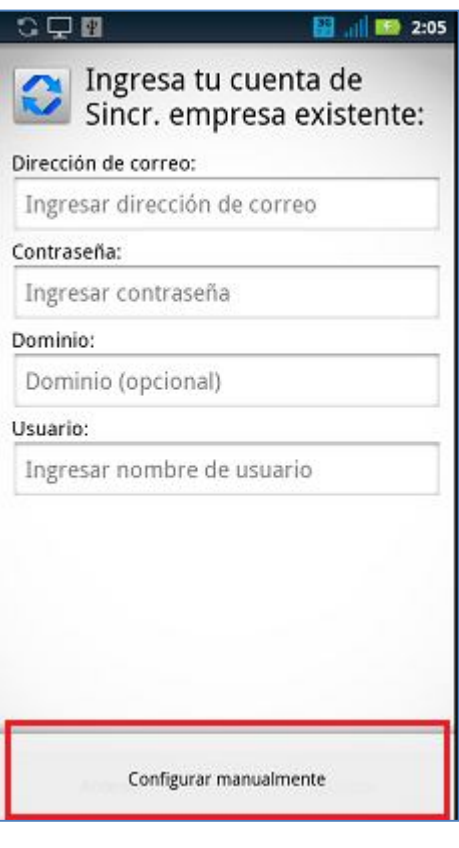

 Se le pedirá información de su cuenta de correo. Ingresar Dirección de correo, Contraseña, Dominio, Usuario y nombre del Servidor.

Si el servidor Exchange lo requiere activar la casilla **Usar conexión segura**.

Presionar Siguiente.

| C 🖵 🗹                                             | 🔛 🔐 🚺 😢 2:06 |  |
|---------------------------------------------------|--------------|--|
| Ingresa tu cuenta de<br>Sincr. empresa existente: |              |  |
| Dirección de correo:                              |              |  |
| Ingresar dirección de correo                      |              |  |
| Contraseña:                                       |              |  |
| Ingresar contraseña                               |              |  |
| Dominio:                                          |              |  |
| Dominio (opcional)                                |              |  |
| Usuario:                                          |              |  |
| Ingresar nombre de usuario                        |              |  |
| Servidor:                                         |              |  |
| Ingresar dirección del servidor                   |              |  |
| Vsar conexión segura                              |              |  |
| Anterior                                          | Siguiente    |  |

Servicio Técnico y Gestión de Terminales Movistar Perú

# Motorola XT860 Milestone 3 CONFIGURACIÓN CORREO EXCHANGE

7. Finalmente presionar **Listo**.

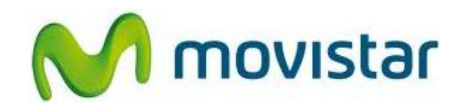

| 📾 🖸 🖵 🔛                                                                                                    | 🔡 📶 ⊡ 2:15                                                                                                    |
|----------------------------------------------------------------------------------------------------|----------------------------------------------------------------------------------------------------|
| ¡Éxito!                                                                                                    |                                                                                                    |
| Mensajería 🔁 🕻                                                                                                    | 31<br>endario ⊕ Ω                                                                                                    |
| Con una cuenta de Sir<br>calendario y correos s<br>inalámbricamente cor<br>seleccionar sincroniza<br>cualquier combinació | icr. empresa, tus contactos,<br>ion sincronizados<br>n este dispositivo. Puedes<br>ir los tres tipos de datos o<br>n. |
| Accede a tu bandeja d<br>empresa en la aplicac<br>Mensajería. Nuevos ci<br>bandeja de entrada a                           | le entrada de Sincr.<br>ión universal de<br>orreos aparecerán en tu<br>utomáticamente.                                |
| El widget de correo de<br>muestra los últimos n<br>y mensajes de redes s<br>sólo vínculo, o bien pu                       | e Motorola también<br>nensajes de texto, correos<br>sociales no leídos en un<br>uedes elegir las cuentas.             |
|                                                                                                    |                                                                                                    |
|                                                                                                    | Listo                                                                                                    |

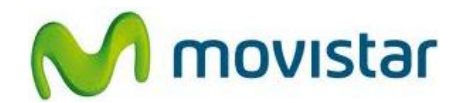

#### Pasos para ver nuevos correos

1. Ir al menú principal y luego seleccionar Mensajería.

Ingresar a la cuenta de correo creada (Exchange).

Presionar en pantalla el icono superior de actualizar.

Esperar unos segundos mientras se recuperan los nuevos mensajes.

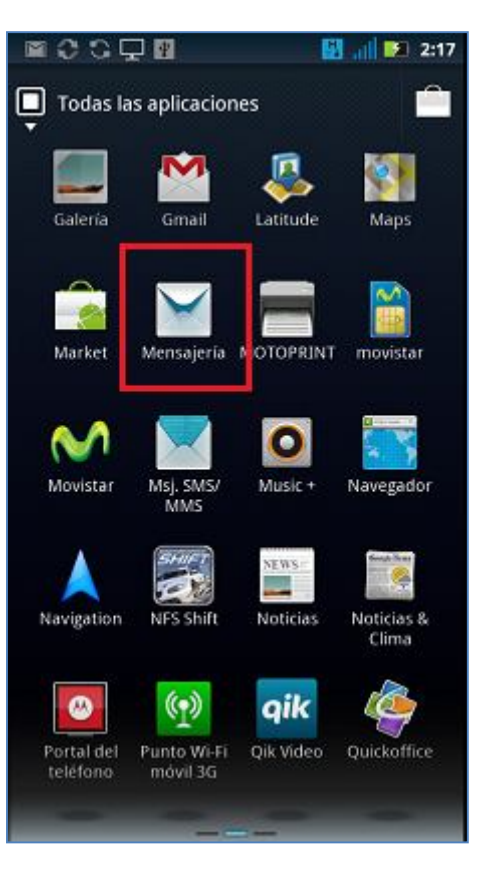